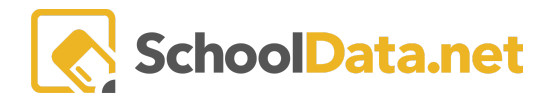

## **Build My Resume Part 2 Work, Volunteer**

Log into Career Planner: https://[yourdistrict].schooldata.net/v2/career-planner.

In the left-hand navigation, select **Resume**. It can also be accessed from the **Assemble My Portfolio**>>**Resumes** Tab.

| Cp Career Planner      |                       |                             |                      |
|------------------------|-----------------------|-----------------------------|----------------------|
| Student Home           | Cp Career Plar        | nner                        |                      |
| Learn About Myself 🛛 🗸 | Student Home          | MY PORTEO                   | DLIO                 |
| Research Careers       | Learn About Myself    | <ul> <li>Overvie</li> </ul> |                      |
| Reality Check 🗸 🗸      | Research Careers      | Overview                    | / Resumes 	 Composit |
| Find Programs 🗸 🗸      | Reality Check         | ×                           | Print/Upload Resume  |
| Find Schools           | Find Programs         | ✓ Preference                | es                   |
| Resume                 | Find Schools          | - Interests                 |                      |
| Build Resume           | Resume                | - Skills -                  |                      |
| Upload/Download Resume | Assemble My Portfolio | - External S                | Self Assessments     |

## **Work Experience**

Click "Add Record" to open a web form.

| ∧ Work Experience                                              | Career Plan Work Experiences (0 records) | O Add Record |
|----------------------------------------------------------------|------------------------------------------|--------------|
| List your most recent Work Experience first, stating the dates | No data to display.                      |              |

A new pop-up window will appear. Fill in the required information. Always start with the most recent first.

**Required:** 

- **Position** The function you served in the company—examples: Cashier, Yard Maintenance, Dishwasher.
- Organization Name The company name. Examples: Boeing, McDonalds, Self Employed.
- **Experience Type** Select from the drop-down menu (Paid, Job Shadow, Internship, Work-based Learning, Service Learning.)
- Start Date and optionally the End Date (Leave blank for the present)

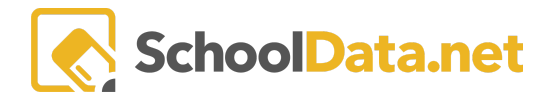

Optional: Not required but recommended.

- Exclude from Resume Print (True/False) This is for when printing. For example, sometimes you may wish to exclude the information on particular resumes but use the information in others. Marking True will prevent the information from being printed in your final resume. Marking False will allow it to be printed in the final resume.
- **Duties** The key skills and accomplishments demonstrated at the specific job. Emphazie the skills that are relevant to your objective.
- Hours Per Week, Wages
- A brief **Description** and the **Organization's Information (supervisor contact name, description, contact, phone number, email, website, street, city, state, and zip code)** presenting are optional but recommended.
- Comments

| Add Record                   |                                 |                                     | ✓ Validate                      |
|------------------------------|---------------------------------|-------------------------------------|---------------------------------|
| Add Work Experience          |                                 |                                     | ~                               |
| Position (required)          |                                 | Organization Name (required)        |                                 |
| Experience Type (reg)        | Start Date (rec)                | End Date (Blank for Present) (opt)  | Exclude From Resume Print (opt) |
| Optional Items               |                                 |                                     | ~                               |
| Duties (optional)            |                                 | Hours Per Week (opt)                | Wages (opt)                     |
|                              |                                 | Organization Description (optional) |                                 |
| Supervisor Contact (opt)     | Organization Phone Number (opt) | Organization Email (opt)            | Organization Website URL (opt)  |
| Organization City (optional) |                                 | Organization State (opt)            | Organization Zip Code (opt)     |
| Comments (optional)          |                                 |                                     |                                 |
|                              |                                 |                                     |                                 |

Click the "Add" button in the top right to finish. If you don't see an "Add" button but have a "Validate" button instead, this means NOT all required fields have been filled in. When the missing data is added, the button text will be updated to "Add."

To edit or delete the data, click on the gear icon to the right of the entry, then make your selection.

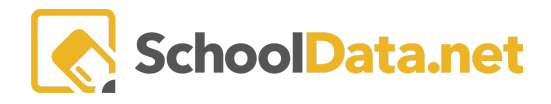

| Experience                        |                | rganizat | ∀ 🍈<br>Duties<br>_*_ | ∀ ∰<br>Date Star | ♥ (‡<br>Date Con | ♥ Organizat              | V         0           Exclude |
|-----------------------------------|----------------|----------|----------------------|------------------|------------------|--------------------------|-------------------------------|
| Waitress                          | B              | P        |                      | May 2            | Present          |                          |                               |
| olunteering Experi                | ence           |          |                      |                  |                  | Row Ar<br>Edit<br>Delete | ctions & Options              |
| lick " <b>Add Record</b> " to ope | en a web form. |          |                      |                  |                  |                          |                               |
| Career Planner Volunteering       | Experiences (0 | voorde)  |                      |                  |                  | -                        | • Add Record                  |

No data to display.

A new pop-up window will appear. Fill in the required information. <u>Always start with the most recent first.</u>

**Required:** 

- Volunteer Activity Title
- Start Date
- Volunteer Experience Type

Optional: Not required but recommended.

- End Date (leave blank if present)
- Exclude from Resume Print (True/False) This is for when printing. For example, sometimes you may wish to exclude the information on particular resumes but use the information in others. Marking True will prevent the information from being printed in your final resume. Marking False will allow it to be printed in the final resume.
- Description
- Hours Per Week
- Total Volunteer Hours
- Comments.
- Organization's Information (name, description, contact, phone number, email, website, street, city, state, and zip code)

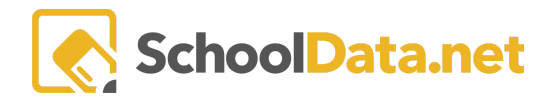

| Add Record                     |                    |                                    | ✓ Validate 🗶                    |
|--------------------------------|--------------------|------------------------------------|---------------------------------|
| Volunteer Experience           |                    |                                    | <u>^</u>                        |
| Volunteer Activity Title (req) | Start Date (req)   | End Date (Blank for Present) (opt) | Exclude From Resume Print (opt) |
| Description (optional)         |                    | Hours Per Week (opt)               | Total Volunteer Hours (opt)     |
|                                |                    | Comments (opt)                     | Volunteer Experience Type (rec) |
| Organization                   |                    |                                    | ^                               |
| Name (optional)                |                    | Description (optional)             |                                 |
| Contact (opt)                  | Phone Number (opt) | Email (opt)                        | Website (opt)                   |
| Address (opt)                  | City (opt)         | State (opt)                        | Select Zip (opt)                |

Click the "Add" button in the top right to finish. If you don't see an "Add" button but have a "Validate" button instead, this means NOT all required fields have been filled in. When the missing data is added, the button text will be updated to "Add."

To edit or delete the data, click on the gear icon to the right of the entry, then make your selection.

| Career Planner Volunteering | • Add Record |                        |
|-----------------------------|--------------|------------------------|
| Experience                  | Description  | Date Star Date Con Or  |
| Mowing Grass                |              | May 2 Present          |
|                             |              | Prow Actions & Options |
|                             |              | Delete                 |